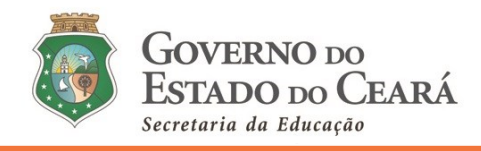

### INFORMATIVO Nº 007/2021-COGEP/SEDUC

(09 de fevereiro de 2021)

DISPÕE SOBRE O TUTORIAL (PARTE 02) QUE ORIENTA O CONVOCADO QUANTO AO ACESSO AO MENU *"ENVIO DE DOCUMENTOS"* NO SISTEMA DE CONVOCAÇÃO *ON-LINE*, POR MEIO DO ENDEREÇO ELETRÔNICO (<u>HTTP://CONVOCACAOCONCURSO.SEDUC.CE.GOV.BR</u>), CONFORME O EDITAL DE CONVOCAÇÃO N° 001/2021 – SEDUC/SEPLAG, PUBLICADO NO DOE DE 18 DE JANEIRO DE 2021.

#### 01. Introdução

- **1.1** Este tutorial tem o objetivo de orientar o (a) candidato (a) quanto ao envio dos documentos necessários para posse, no menu "*Envio de Documentos*" no *Sistema de Convocação on-line* (<u>http://convocacaoconcurso.seduc.ce.gov.br</u>).
- 1.2 Os documentos necessários à posse estão descritos no Anexo III do Edital nº 001/2021-SEDUC/SEPLAG, publicado no DOE de 18/01/2021, cujo detalhamento está disposto no Informativo nº 002/2021 – Cogep/Seduc, disponiblizado no site da Secretaria de Educação (https://www.seduc.ce.gov.br/wp-content/uploads/sites/37/2021/01/informativo\_002\_2021\_convocacao.pdf).
- **1.3** Os menus "*Envio de Documentos*" e "*Lotação*" estarão disponíveis ao (a) candidato (a) que finalizar o menu "*Cadastro do Candidato*", ou seja, após preencher (e ENVIAR) todos os campos do menu *Cadastro do Candidato*.
- **1.4** O (a) candidato (a) terá até a data de início do seu exercício para informar os dados bancários (e anexar o comprovante) no menu "*Dados Bancários*" no *Sistema de Convocação*.

## **MENU – ENVIO DE DOCUMENTOS**

02. Para enviar os documentos necessários à posse, clique no menu "Envio de Documentos".

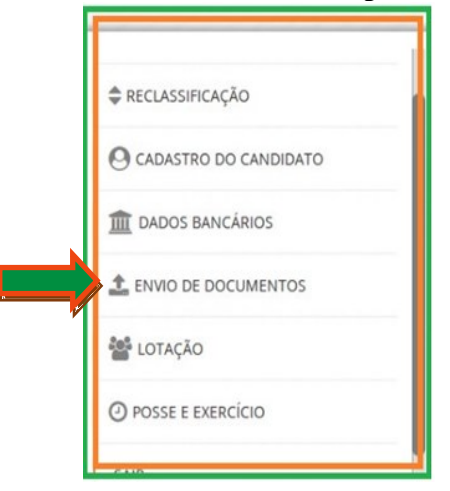

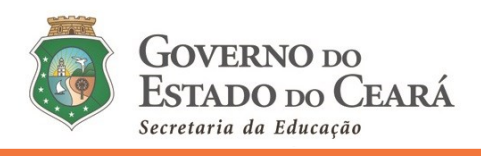

03. Ao clicar em *Envio de Documentos*, aparecerá a tela a seguir, com as abas para inserção dos documentos:

|     | Seduc<br>Sistema para convocação de professores                                              |  |  |  |  |  |  |  |
|-----|----------------------------------------------------------------------------------------------|--|--|--|--|--|--|--|
| 3.1 | La Documentos obrigatórios para posse                                                        |  |  |  |  |  |  |  |
|     | > DOCUMENTO DE IDENTIFICAÇÃO - Situação: NÃO ENVIADO                                         |  |  |  |  |  |  |  |
| 3.2 | > CPF - Situação: NÃO ENVIADO                                                                |  |  |  |  |  |  |  |
|     | > CERTIDÃO DE NASCIMENTO OU CERTIDÃO DE CASAMENTO - SITUAÇão: NÃO ENVIADO                    |  |  |  |  |  |  |  |
|     | > CERTIDÃO DE NASCIMENTO DO (S) DEPENDENTE (S), SE POSSUIR DEPENDENTE (S) - SITUAÇÃO ENVIADO |  |  |  |  |  |  |  |
| 9   | > RESERVISTA (SE DO SEXO MASCULINO) - SItuação: NÃO ENVIADO                                  |  |  |  |  |  |  |  |
| 盦   | > COMPROVANTE DO NÚMERO DE IDENTIFICAÇÃO SOCIAL - NIS (PIS, PASEP) - Situação: NÃO ENVIADO   |  |  |  |  |  |  |  |
| ±.  | > TÍTULO ELEITORAL E COMPROVANTE DE VOTAÇÃO DA ÚLTIMA ELEIÇÃO - Situação: NÃO ENVIADO        |  |  |  |  |  |  |  |
| -   | > COMPROVANTE DE ENDEREÇO - SITUAÇão: NÃO ENVIADO                                            |  |  |  |  |  |  |  |
|     | > CERTIDÃO E DECLARAÇÃO DO REQUERENTE DE ACUMULAÇÃO DE CARGOS - Situação: NÃO ENVIADO        |  |  |  |  |  |  |  |
| 0   | > CERTIDÃO NEGATIVA DA JUSTIÇA ELEITORAL - Situação: NÃO ENVIADO                             |  |  |  |  |  |  |  |
|     |                                                                                              |  |  |  |  |  |  |  |

**3.1 Documentos obrigatórios para posse:** ressalva-se que dentro deste menu há documentos que NÃO são obrigatórios para posse de todos ou de alguns candidatos (as), são eles:

**3.1.1** Certidão de nascimento do (s) dependente (s) – exclusivo para o (a) candidato (a) que possua dependente (s) e queira informar a SEDUC. Não há obrigação de apresentar documentação de dependente para posse em cargo público de provimento efetivo.

**3.1.2** Reservista – esta aba estará habilitada, exclusivamente, para o candidato do sexo masculino que tem obrigação de apresentar a Reservista para posse.

**3.1.3** Declaração da escala de trabalho – sendo OBRIGATÓRIA, exclusivamente, para o (a) candidato (a) DETENTOR (A) de outro vínculo público acumulável licitamente (CF/88, art. 37 incisos XVI e XVII).

Ver item 6 sobre as declarações.

#### 3.2 Aba de cada documento a ser enviado.

3.3 A aba é composta pela denominação do documento e pelo *Status* de envio do documento, ou seja, indicação da situação em que o mesmo se encontra no momento, quais sejam:

**3.3.1 Situação: NÃO ENVIADO** – aguardando o envio do documento pelo (a) candidato (a).

**3.3.2 Situação: EM ANÁLISE** – o documento foi enviado pelo (a) candidato (a) e encontra-se na fase de análise pela Comissão do Concurso (Cogep/Seduc).

**3.3.3 Situação: DEFERIDO** – o documento foi enviado pelo candidato, analisado e deferido pela Comissão do Concurso (Cogep/Seduc).

**3.3.4 Situação: INDEFERIDO** – o documento enviado foi analisado e indeferido pela Comissão do Concurso (Cogep/Seduc), retornando ao (a) candidato (a) em diligência para sanemento e reapresentação. O indeferimento será emitido com a devida motivação e os encaminhamentos para que o (a) candidato (a) possa suprir o objeto do indeferimento. Todo candidato (a) terá a oportunidade de apresentar saneamento de documento indeferido dentro dos prazos legais e da legislação vigente.

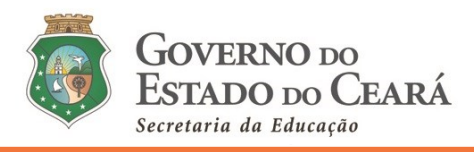

Obs. 1: O (a) candidato (a) terá o período de 03 a 22 de fevereiro de 2021 para anexar e enviar os documentos necessários para posse. Caso não consiga, será aberto novo prazo.
Obs. 2: Enfatiza-se que a Comissão analisará para cada candidato, em torno de 20 (vinte) a 24 (vinte e quatro) documentos, num total de 1.250 candidatos (as), e que a apreciação destes ocorrerá entre os dias 04 e 25 de fevereiro de 2021.
Obs. 3: A posse do (a) candidato (a) está atrelada ao deferimento de cada documento enviado. O (a) candidato (a) só estará apto para posse com o deferimento de todos os seus documentos.

04. Para ANEXAR, VISUALIZAR, conferir e ENVIAR o (a) candidato (a) deverá clicar na aba do documento a ser encaminhado, conforme tela anterior. Ao clicar aparecerá a tela a seguir:

|         | Le mentos obrigatórios para posse                     |                                                                                                    |                          |                                   |               |  |  |  |  |  |
|---------|-------------------------------------------------------|----------------------------------------------------------------------------------------------------|--------------------------|-----------------------------------|---------------|--|--|--|--|--|
|         | ✓ 4.2<br>NTO DE IDENTIFICAÇÃO - SItuação: NÃO ENVIADO |                                                                                                    |                          |                                   |               |  |  |  |  |  |
|         | The selected.                                         |                                                                                                    |                          |                                   |               |  |  |  |  |  |
| 4.1     | i Informações sobre a documentação                    |                                                                                                    |                          |                                   |               |  |  |  |  |  |
| ÷       | Histórico de validação da decumentação                |                                                                                                    |                          |                                   |               |  |  |  |  |  |
| 0       | Status                                                | Status         Data de envio         Data de validação         Parecer do documento         Download         Remover documento         Enviar para análise |                          |                                   |               |  |  |  |  |  |
| <u></u> | > CPF - Situação: NÃO ENVIADO                         |                                                                                                    |                          |                                   |               |  |  |  |  |  |
|         | > CERTID                                              | > CERTIDÃO DE NASCIMENTO OU CERTIDÃO DE CASAMENTO - Situação: NÃO ENVIADO                                                                                  |                          |                                   |               |  |  |  |  |  |
|         | > CERTID                                              | ÃO DE NASCIMENTO D                                                                                                    | O (S) DEPENDENTE (S), SE | POSSUIR DEPENDENTE (S) - Situação | : NÃO ENVIADO |  |  |  |  |  |

**4.1** Após clicar no botão (cor azul) *informações sobre a documentação* será aberta uma janela contendo as orientações relacionadas ao documento que será anexado e enviado. O (a) candidato (a) DEVE LER ANTES de anexar, a fim de sanar as dúvidas e evitar envio de documentos incorretos (ou diferente do que está posto). Segue uma ilustração desta janela:

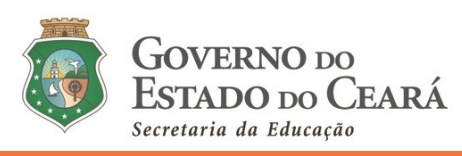

|          | Seduc         | 4.1                                                                       | Informações sobre a docu                                                                                                    | umentação                                                                                           |                                                              | × 4                         | .1.1 |  |  |  |
|----------|---------------|---------------------------------------------------------------------------|----------------------------------------------------------------------------------------------------|----------------------------------------------------------------------------------------------------|--------------------------------------------------------------|-----------------------------|------|--|--|--|
|          | Sistema para  | a convocação 🦉                                                            | ANEXAR A CARTEIRA DE IDENTIDADE (RG), CASO NÃO POSSUA A CARTEIRA DE IDENTIFICAÇÃO<br>(RG), PODERÁ SER SUBSTITUÍDA PELO DOCUMENTO DE IDENTIFICAÇÃO INFORMADO À VECE NO<br>CADASTRO DE INSCRIÇÃO PARA O CONCURSO, OBS. 1: O DOCUMENTO DE IDENTIFICAÇÃO |                                                                                                    |                                                              |                             |      |  |  |  |
|          | <b>1</b> Docu | mentos ob                                                                 | ANEXADO AO MENU "ENVIO DE DOCUMENTOS" DEVERÁ SER O MESMO INFORMADO NA ABA<br>"CADASTRO DO CANDIDATO". O ARQUIVO, OBRIGATORIAMENTE, DEVERÁ SER NO FORMATO PDF,<br>COM TAMANHO MÁXIMO DE 5 MB E NA COR ORIGINAL DO DOCUMENTO, CONTENDO FRENTE E        |                                                                                                    |                                                              |                             |      |  |  |  |
|          | 🗸 росим       | IENTO DE IDENTIFIC                                                        | VERSO DA IDENTIFICAÇÃO,<br>NO FORMATO DIFERENTE A<br>FORMATO CORRETO, CLICA                                                                                                    | AO SOLICITADO, SERÃO INDEFERIE<br>NO SOLICITADO, SERÃO INDEFERIE<br>NR EM VISUALIZAR, CONFERIR E EN | TOS INCOMPLETOS,<br>DOS. APÓS ANEXAR (<br>IVIAR. AROUIVOS EN | O ARQUIVO NO<br>IVIADOS NÃO |      |  |  |  |
| 4.2      | Browse        | No file selected.                                                         | SERÃO PASSÍVEIS DE MUDA                                                                                                    | NÇAS.                                                                                               |                                                              |                             |      |  |  |  |
| ÷ /      | i Informa     | ações sobre a docum                                                       | Encação                                                                                                    |                                                                                                    |                                                              |                             |      |  |  |  |
| 0        |               |                                                                           |                                                                                                    | Histórico de validação da                                                                           | documentação                                                 |                             |      |  |  |  |
| â        | Status        | Data de envio                                                             | Data de validação                                                                                                    | Parecer do documento                                                                                | Download                                                     | Remover documento           | E    |  |  |  |
|          | > CPF - Sit   | > CPF - Situação: NÃO ENVIADO                                             |                                                                                                    |                                                                                                    |                                                              |                             |      |  |  |  |
| <b>-</b> | > CERTID      | > CERTIDÃO DE NASCIMENTO OU CERTIDÃO DE CASAMENTO - Situação: NÃO ENVIADO |                                                                                                    |                                                                                                    |                                                              |                             |      |  |  |  |

4.1.1 Após ler as *Informações sobre a documentação*, o (a) candidato (a) deverá clicar no <u>"X"</u> no canto superior direito desta janela para fechá-la;

- 4.2 *<u>O botão cinza</u>* será para o (a) candidato (a) localizar e ANEXAR o documento.
- 05. Ao clicar no botão cinza, o (a) candidato (a) deverá localizar o arquivo correto (formato pdf) na pasta, área ou ferramenta de armazenamento, conforme ilustraçao a seguir:

| <b>1</b> Docur | mentos obri           | igatório      | $\leftarrow \rightarrow \land \uparrow \square \land \land$ | ea de Trabalho > A JP > 🗸 🗸                                                                                                    | ب Pesquisar A J     | ~                  |                  |
|----------------|-----------------------|---------------|-------------------------------------------------------------|----------------------------------------------------------------------------------------------------|---------------------|--------------------|------------------|
|                | ENTO DE IDENTIFICAC   | ÃO - Situação | Organizar 🔻 Nova pas                                        | ta                                                                                                    | ===                 | • 🔳 💡              |                  |
|                |                       |               | 📃 Área de Trabalhc ^                                        | Nome                                                                                                    | Data de modificação | Tipo               |                  |
| Browse         | No file selected.     |               | Documentos                                                  | 2019 E 2020                                                                                                    | 22/11/2020 00:51    | Pasta de arqu      |                  |
|                |                       |               | 🖶 Downloads                                                 | 👃 1.1 Documento de Identificação                                                                                                    | 23/11/2020 05:10    | Adobe Acrob        |                  |
| i Informaç     | ções sobre a document | ação          | Imagens                                                     | 1.2 CPF                                                                                                    | 22/11/2020 00:47    | Adobe Acrob        |                  |
|                |                       |               | Músicas                                                     | 1.3 Certidão de Nascimento                                                                                                    | 23/11/2020 05:26    | Adobe Acrob        |                  |
|                |                       |               | 🗊 Objetos 3D                                                | 1.4 Certidão de Casamento                                                                                                    | 23/11/2020 06:08    | Adobe Acrob        |                  |
|                |                       |               | 😝 Vídeos                                                    | 1.5 Reservista                                                                                                    | 23/11/2020 05:26    | Adobe Acrob        |                  |
| Status         | Data de envie         | Data da va    | 🏪 Disco Local (C:)                                          | 1.0 Comprovante do NIS 1.7 Titulo eleitoral e comprovante de vot                                                                                                    | 23/11/2020 03:33    | Adobe Acroc        | Enviar para anál |
| Status         | Data de envio         | Data de va    | 👝 Disco Local (D:)                                          | 1.8 Comprovante de endereco                                                                                                    | 23/11/2020 05:43    | Adobe Acrob        |                  |
|                |                       |               | JP DIRETOR (E:)                                             | 1.9 Certidão e declaração do requerente                                                                                                    | 22/11/2020 00:20    | Adobe Acrob        |                  |
| > CPF - Sitt   | uaçao: NAO ENVIADO    |               |                                                             | 1.10 Certidão negativa da Justiça Eleitoral                                                                                                    | 22/11/2020 00:40    | Adobe Acrob        |                  |
| > CERTIDÃ      | O DE NASCIMENTO O     | U CERTIDÃO    | 2° Avaliação Dia ∨                                          | 🔊 1 11 Certidão<br>K                                                                                                    | 23/11/2020 05-27    | ∆dobe ∆crob ♥<br>> |                  |
| > certidã      | O DE NASCIMENTO DO    | D (S) DEPEND  | Nome                                                        | : 1.1 Documento de Identificação                                                                                                    | ✓ Portable Documer  | t Format (PC 🗸     |                  |
|                |                       |               |                                                             |                                                                                                    | Abrir               | Cancelar           |                  |
| / RESERVIS     | STA (SE DO SEXO MASO  | LULINO) - SIL | 3                                                           |                                                                                                    |                     |                    | 1                |
| > COMPRO       | VANTE DO NÚMERO       |               |                                                             | PASER) - Situação: NÃO ENVIADO                                                                                                    |                     |                    |                  |
|                |                       |               |                                                             | Atenção!                                                                                                    |                     |                    |                  |
| P              | Para uma melh         | or organiz    | zação do (a) ca                                             | indidato (a), sugere-se que                                                                                                    | e os arquivos       | que serão          | enviados         |
| p p            | oelo Sistema de       | e Convoc      | ação sejam or                                               | ganizados em uma pasta                                                                                                    | (conforme ilu       | istração a         | cima), da        |
| ۱<br>۹         | equinte forma         | numerad       | los e denomina                                              | dos de acordo com os tór                                                                                                    | icos dos doc        | imentos se         | olicitados       |
|                |                       | a aanf-       |                                                             | $\frac{1}{2}$ $\frac{1}{2}$ $\frac{1}$ | Noduo               |                    | 0.10100000       |
| N p            | bara convocaça        | o, contori    | ne o miormati                                               | 100  fm 002/2021 - Coge                                                                                                    | p/Seduc.            |                    |                  |
| · ·            |                       |               |                                                             |                                                                                                    |                     |                    |                  |

SEDUC – Secretaria da Educação do Ceara v. General Afonso Albuquerque Lima, S/N – Cambeba, Fortaleza/CE, CEP: 60.822-32 www.seduc.ce.gov.br

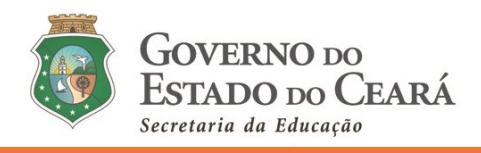

5.1 Ao clicar no botão *abrir* (conforme ilustração anterior), surgirá a seguinte tela/mensagem e será possível visualizar o nome do arquivo anexado (5.1).

|          | Seduc<br>Sistema para convocação de | professores                           |                                       | Documentação enviada com 🕷<br>ucesso |          |                   | GOVERNO DO<br>ESTADO DO CEA<br>Australia de Maria | RÁ |  |  |  |
|----------|-------------------------------------|---------------------------------------|---------------------------------------|--------------------------------------|----------|-------------------|---------------------------------------------------|----|--|--|--|
| T        | 2Documentos ol                      | brigatórios para poss                 | e                                     |                                      |          |                   |                                                   |    |  |  |  |
|          | > DOCUMENTO DE IDENTIFIC            | AÇÃO - Situação: AGUARDANDO ANÁLI     | se                                    |                                      |          |                   |                                                   |    |  |  |  |
| *        | 🗸 CPF - Situação: AGUARDAN          | IDO ANÁLISE                           |                                       |                                      |          |                   |                                                   |    |  |  |  |
| \$       | Browse 1_17_1. DEC                  |                                       |                                       |                                      |          |                   |                                                   |    |  |  |  |
| 0        | i Informações sobre a docur         | nentação                              |                                       |                                      |          |                   |                                                   |    |  |  |  |
| 血        |                                     |                                       | His                                   | tórico de validação da documentaç    | ào       |                   | <u> </u>                                          |    |  |  |  |
| <u>±</u> | Status                              | Data de envio                         | Data de validação                     | Parecer do documento                 | Download | Remover documento | Enviar para                                       | -  |  |  |  |
| 쑵        | O Não enviado                       | 03/02/2021 13:25:32                   | 03/02/2021 13:25:32                   | •                                    | Arquivo  |                   | <b>5.2</b>                                        |    |  |  |  |
| 0        | > CERTIDÃO DE NASCIMENT             | D OU CERTIDÃO DE CASAMENTO - Situa    | ção: NÃO ENVIADO                      |                                      |          |                   |                                                   | Г  |  |  |  |
| -        | > CERTIDÃO DE NASCIMENTO            | D DO (5) DEPENDENTE (5), SE POSSUIR D | DEPENDENTE (S) - Situação: NÃO ENVIAS | 0                                    |          |                   |                                                   |    |  |  |  |
|          | > RESERVISTA (SE DO SEXO            | MASCULINO) - Situação: NÃO ENVIADO    |                                       |                                      |          |                   |                                                   |    |  |  |  |

5.2 Clicar em <u>ENVIAR PARA</u> (5.2. campo indicado da ilustração anterior), será possível visualizar o arquivo que foi anexado para conferência do seu conteúdo (5.3).

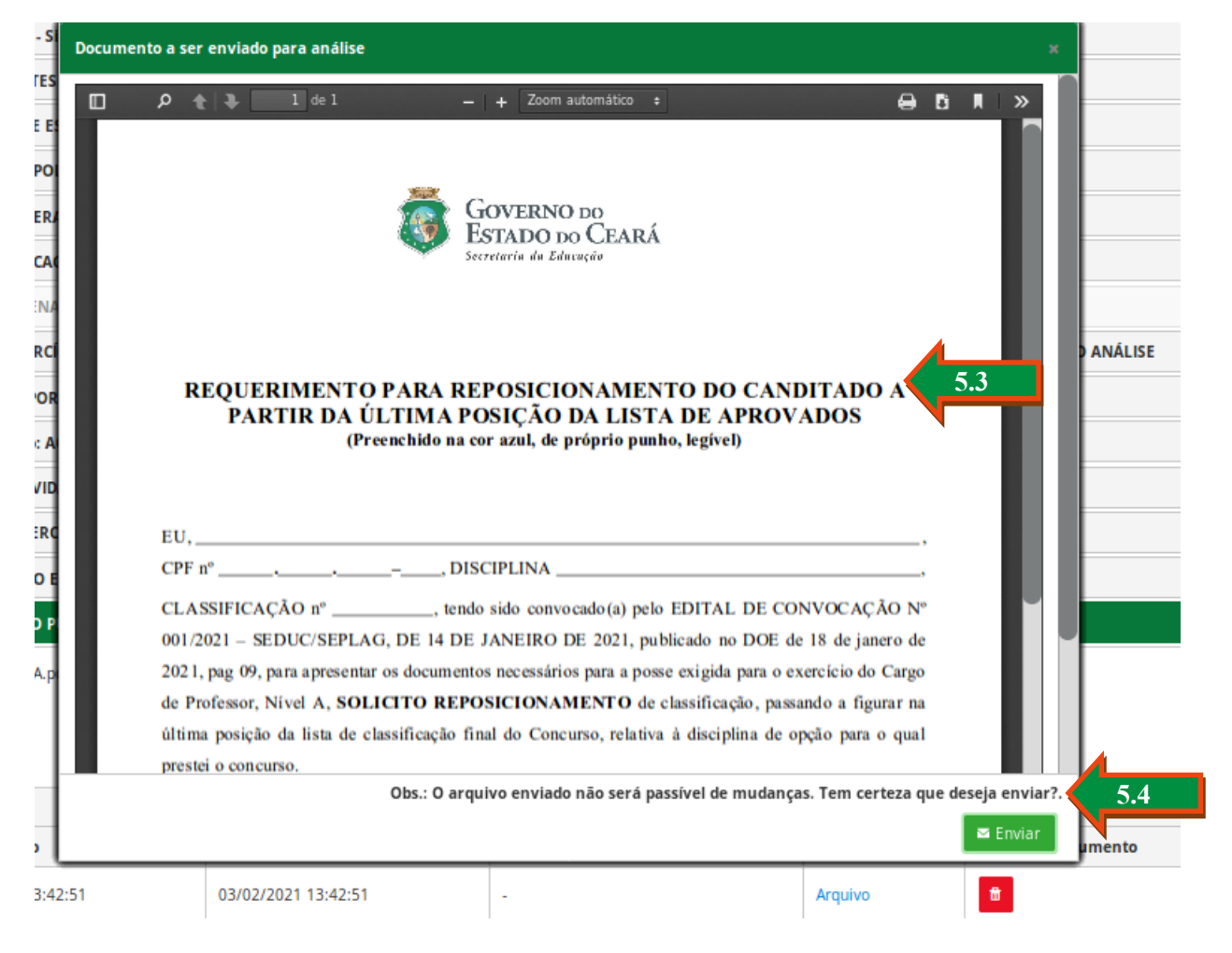

5.3 O (a) candidato (a) deverá observar a visualização do arquivo anexado (conteúdo do mesmo), conferindo-o antes de clicar no botão (verde) <u>ENVIAR</u> (5.4). Caso não seja este o arquivo que deveria

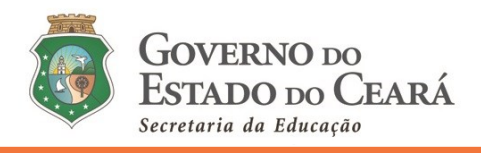

ser anexado, o (a) candidato (a) deverá fechar a visualização, remover o arquivo (remover documento) e anexar o arquivo correto, visualizando se o novo arquivo enviado é o correto.

5.4 Atenção para a mensagem apresentada logo abaixo da visualização do arquivo anexado: "Obs.: O arquivo enviado não será passível de mudanças. Tem certeza que deseja enviar?". Caso seja este o arquivo a ser encaminhado, o (a) candidato (a) deverá clicar em <u>ENVIAR</u>.

5.5 Após ENVIAR a aba do documento (situação/status) mudarão para <u>EM ANÁLISE</u>, indicando que o documento foi enviado para apreciação pela Comissão Convocação Concurso (Cogep/Seduc), para que esta analise e indique se o arquivo será *DEFERIDO* ou *INDEFERIDO*, conforme descrito no <u>tópico 3.3 deste tutorial</u>.

|     | / PESENINANA AN ESCHEN E                                                                                                    | 2 הצריצעולאה אם האמצעו היה והשמצעות לערבונאי בעום הרבונים באורה או הבינון הערבונאים האמצעות המיוונאי או האצעות היה ווא האור היה האמצעות היה היה היה היה היה היה היה היה היה הי |    |                                      |  |  |  |  |  |  |
|-----|----------------------------------------------------------------------------------------------------|----------------------------------------------------------------------------------------------------|----|--------------------------------------|--|--|--|--|--|--|
|     | 🛩 DECLARAÇÃO DE NÃO TER SOFRIDO, NO EXERCÍCIO DE FUNÇÃO PÚBLICA, PENALIDADE INCOMPATÍVEL COM INVESTIDURA NO CARGO DE OPÇÃO NO CONCURSO - SILUAÇão: AGUARDANDO ANÁLISE |                                                                                                    |    |                                      |  |  |  |  |  |  |
|     | Browse 1_19. DECLARAÇÃO-DE-NÃO-TER-SOFRIDO-PENALIDADE-INCOMPATÍVEL-COM-O-CARGO.pdf                                                                                    |                                                                                                    |    |                                      |  |  |  |  |  |  |
|     | i Informações sobre a documentação                                                                                                    |                                                                                                    |    |                                      |  |  |  |  |  |  |
|     |                                                                                                    |                                                                                                    |    |                                      |  |  |  |  |  |  |
|     |                                                                                                    |                                                                                                    | nı | storico de validação da documentação |  |  |  |  |  |  |
|     | Status                                                                                                    | Status Data de enviro Data de validação Parecer do documento Download Remover documento Enviar para análise                                                                    |    |                                      |  |  |  |  |  |  |
| 5.5 | 0 Em análise 03/02/2021 13:26:40 - Arquivo                                                                                                    |                                                                                                    |    |                                      |  |  |  |  |  |  |
|     | > DECLARAÇÃO DE QUE NÃO É APOSENTADO POR INVALIDEZ - SITURÇão: NÃO ENVIADO                                                                                            |                                                                                                    |    |                                      |  |  |  |  |  |  |
| ,   | > DECLARAÇÃO DE BENS E VALORES - SILuação: NÃO ENVIADO                                                                                                    |                                                                                                    |    |                                      |  |  |  |  |  |  |

5.6 É possível também observar a situação de todos os arquivos na tela *Envio de Documentos*, sem precisar clicar em cada aba. Segue ilustração:

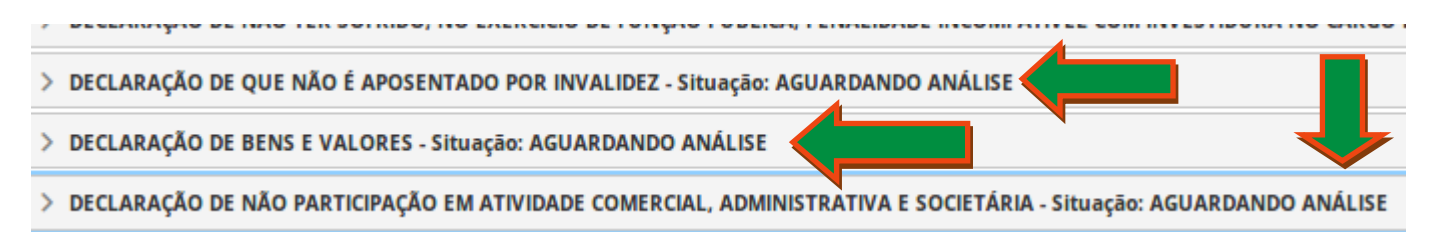

06. Aba Declaração que ocupa (ou não ocupa) cargo/emprego público nas esferas Municipal, Estadual e Federal do menu *Envio de Documentos* do *Sistema de Convocação* (<u>http://convocacaoconcurso.seduc.ce.gov.br</u>) – relativo ao tópico 1.17 do informativo N° 002/2021 – Cogep/Seduc (27 de janeiro de 2021):

**6.1** Ao clicar na Aba "*Aba Declaração que ocupa (ou não ocupa) cargo/emprego público nas esferas Municipal, Estadual e Federal*", no botão "*informações sobre a documentação*", o (a) candidato (a) se enquadrará em uma das possibilidades a seguir:

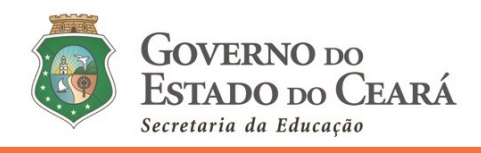

- (A) OS (AS) CONVOCADOS (AS) que NÃO OCUPAM/DETÉM outro cargo/função/emprego público/proventos de aposentadoria/ reserva remunerada no serviço público federal, estadual (qualquer Estado brasileiro) ou municipal (qualquer município brasileiro) deverão clicar no link abaixo (no Sistema de Convocação – informações sobre a documentação), que contém o modelo da declaração deste caso (cujo tipo está explícito no cabeçalho do arquivo). Em seguida, imprimir, preencher no modo manuscrito (com letra legível e caneta azul), assinar, escanear (arquivo obrigatoriamente no formato PDF e na cor original do documento), ANEXAR, VISUALIZAR, conferir e ENVIAR.
- (B) OS (AS) CONVOCADOS (AS) que OCUPAM/DETÉM outro cargo/função/emprego público/proventos de aposentadoria/ reserva remunerada no serviço público federal, estadual (qualquer Estado brasileiro) ou municipal (qualquer município brasileiro), deverão clicar no link abaixo (no Sistema de Convocação – informações sobre a documentação), que contém o modelo da declaração deste caso (cujo tipo está explícito no cabeçalho do arquivo). Em seguida, imprimir, preencher no modo manuscrito (com letra legível e caneta azul), assinar, escanear (arquivo obrigatoriamente no formato PDF e na cor original do documento), ANEXAR, VISUALIZAR, conferir e ENVIAR.

**Obs. 1:** Caso não seja devidamente informado pelo (a) convocado (a) na declaração o cargo/função/emprego público/proventos de aposentadoria que é detentor, e uma vez aferido pela SEDUC o vínculo, a declaração será indeferida para posse. Também será indeferida para a posse a documentação emitida de forma divergente da certidão contida nos itens: 1.11, 1.17 e 1.18 do edital nº 001/2021 (ou ainda certidões contraditórias aos que fora enviado nos campos 1.11, 1.17 e 1.18).

**Obs. 2:** Os (as) convocados (as) pertencentes aos quadros militares, seja do Estado do Ceará ou demais Estados ou União, deverão procurar o órgão de origem para receber as orientações específicas sobre o desligamento conforme o Estatuto.

**Obs. 3:** O (a) convocado (a) que detém cargo (s) público (s) e NÃO deseja acumular de forma lícita DEVE: declarar que detém o (s) referido (s) cargo (s) TANTO NA CERTIDÃO DA SEPLAG (anexando e enviando na aba Certidão e Declaração do Requerente de Acumulação de Cargos deste *Sistema de Convocação*) QUANTO na Declaração que OCUPA/DETÉM outro cargo/emprego público nas esferas Municipal, Estadual e Federal (Modelo B) – anexando e enviando na Aba Declaração que ocupa (ou não ocupa) cargo/emprego público nas esferas Municipal, Estadual e Federal (Modelo B) – anexando e enviando na Aba Declaração que ocupa (ou não ocupa) cargo/emprego público nas esferas Municipal, Estadual e Federal. ALÉM DISSO, o (a) candidato (a) DEVE anexar e enviar, via *Sistema de Convocação*, o comprovante da solicitação da exoneração/desligamento emitido pelos Recursos Humanos da (s) instituição (ões), junto ao ato de posse. A exoneração/desligamento poderá ser solicitada até o dia da posse (cuja data será divulgada no site da Seduc).

**Obs. 4:** O (a) candidato (a) que possui vínculo com a Seduc como professor (a) de contrato temporário, terá o contrato rescindido pela Seduc na data da posse. Dessa forma, o (a) convocado (a) DEVE DECLARAR e ENVIAR que NÃO DETÉM cargo – conforme Declaração Modelo (A). Mas atentar-se que na certidão da Seplag (na aba Certidão e Declaração do Requerente de Acumulação de Cargos – tópico 1.11 do Informativo N° 002/2021 – Cogep/Seduc – 27 de janeiro de 2021) o (a) candidato (a)

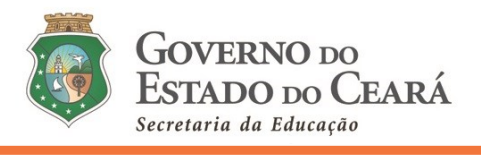

DEVE informar o seu vínculo com a Secretaria da Educação do Ceará (enquanto professor de contrato temporário).

**Obs. 5:** O (a) candidato (a) que possui vínculo do tipo temporário em qualquer esfera (municipal, estadual ou federal), em instituição/órgão público, DEVE DECLARAR e ENVIAR o seu vínculo na certidão da Seplag (na aba Certidão e Declaração do Requerente de Acumulação de Cargos – tópico 1.11 do Informativo n° 002/2021 – Cogep/Seduc – 27 de janeiro de 2021), e também DEVE ENVIAR a Declaração Modelo (B). Exetua-se nesta "*Obs. 4*" os (as) candidatos (as) que possuem vínculo com a Seduc como professor (a) de contrato temporário.

07. Aba Declaração da Escala de trabalho (APENAS para detentores de outro vínculo público e que DESEJAM acumular na forma lícita) do menu *Envio de Documentos* do *Sistema de Convocação* (<u>http://convocacaoconcurso.seduc.ce.gov.br</u>) – relativo ao tópico 1.18 do informativo N° 002/2021 – Cogep/Seduc (27 de janeiro de 2021):

7.1 A Declaração da Escala de trabalho, modelo disponibilizado nesta aba do *Sistema de Convocação*, (arquivo obrigatoriamente no formato PDF e na cor original do documento), emitida pela nstituição (órgão/empresa pública/escola) no qual exerce suas atividades. Essa Declaração deverá ser emitida em papel timbrado da instituição pública no qual o (a) convocado (a) exerce suas atividades, devidamente assinada e carimbada pelo (a) dirigente ou gestor de Recursos Humanos da Instituição, assinada também pelo (a) candidato (a), contendo a carga horária de trabalho diária, dias trabalhados, turnos, além dos horários diários de entrada e saída do detentor do cargo/função/emprego público licitamente acumulável.

**7.2.** Os candidatos (as) que detém mais de um vínculo público deverão apresentar APENAS, nesta aba, a escala de trabalho do cargo que deseja acumular na forma lícita. No ato de nomeação, via *Sistema de Convocação*, o (a) convocado (a) apresentará o comprovante da solicitação de exoneração/desligamento, emitido pelos Recursos Humanos da Instituição, junto ao ato de posse. A exoneração/desligamento poderá ser solicitada até o dia da posse (cuja data será divulgada no site da Seduc).

**7.3** Os (as) candidatos (as) que estão lotados em Unidades Escolares Públicas, a **Declaração da Escala de trabalho** deverá seguir as orientações do dispositivo (7.1), podendo ser assinada e carimbada pelo (a) DIRETOR (A) ESCOLAR e assinada também pelo (a) candidato (a).

#### ATENÇÃO!

As informações dos *tópicos 06 e 07* do presente documento terão relação apenas com o ato de posse do (a) candidato (a). NÃO possuem relação com a etapa Lotação Inicial, prevista para o dia 16 de fevereiro de 2021, via *Sistema de Convocação* (convocacaoconcurso.seduc.ce.gov.br).

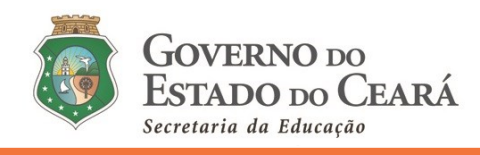

# **DÚVIDAS - Sistema de Convocação**

- 8. Atendendo aos protocolos de segurança e às recomendações de distanciamento social que objetivam a redução da disseminação do novo coronavírus (COVID-19) entre as pessoas, bem como, a fim de evitar o deslocamento dos servidores/colaboradores/convocados, além de uma comunicação mais eficiente e eficaz, as dúvidas sobre a convocação devem ser encaminhadas, exclusivamente, para o endereço: convocacaoconcurso@seduc.ce.gov.br.
  - a. Para tanto, o (a) solicitante deve informar no assunto do e-mail, o objeto da solicitação e, no texto, descrever o nome completo, CPF, disciplina de convocação e classificação.
  - b. A resposta será enviada ao e-mail do (a) emissor (a). Não serão emitidas respostas de solicitações sem a devida identificação do (a) postulante.